#### **Brief Overview**

E-Auction Bidder Activities - Signup & Bidding process

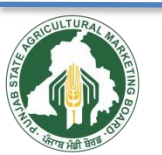

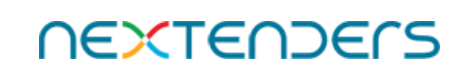

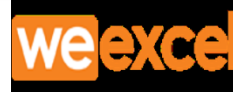

## Click on Sign up

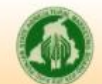

Punjab State Agricultural Marketing Board

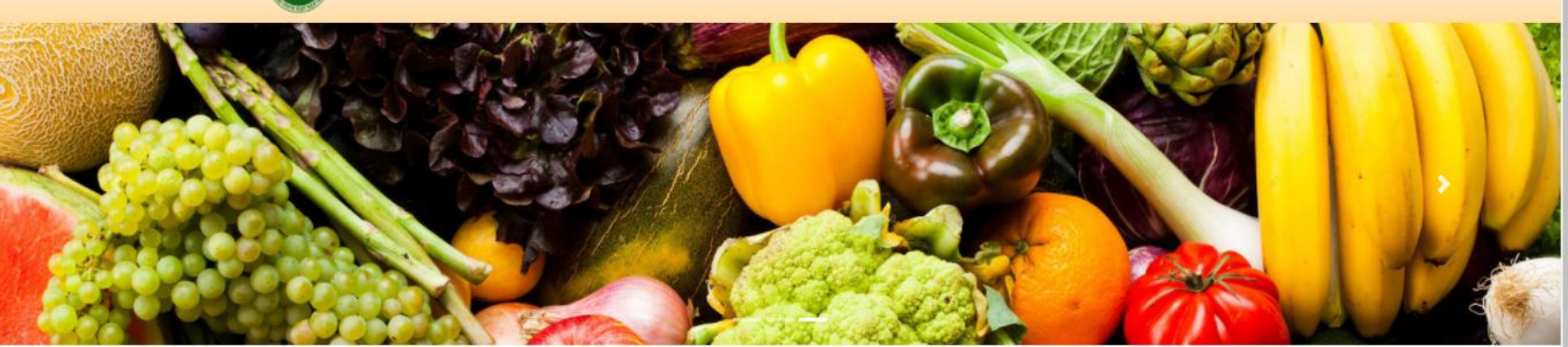

#### Latest News

Expression of Interest (EoI)- Delivery of Mobile App and Website based one touch video calling solution

#### **Important Links**

- Daily Arrival Trand
- Kisan Mandi Registration

| 3608 99462 (Mobile) Email – imspmbsupport@weexcel.in                  | Login                   |
|-----------------------------------------------------------------------|-------------------------|
| Email : imspmbsupport@weexcel.in   emandikaran-pb.in                  | Sign Up (As a new user) |
| Contact Us : 01725101674 (Landline), 98779 37725,83608 99462 (Mobile) | Q Track Application     |

#### Punjab State Agricultural Marketing Board

Punjab State Agricultural Marketing Board was established on 26th May, 1961 under the Punjab Agricultural Produce Markets Act, 1961 with an objective to control and supervise the marketing network of sale, purchase, storage and processing of processed or non processed agricultural produce so notified (Annexure-A) from agricultural, horticulture, animal husbandry and forest produce. PSAMB is a corporate body as well as a local authority having perpetual succession and a common seal, with power to acquire, hold and sell property.

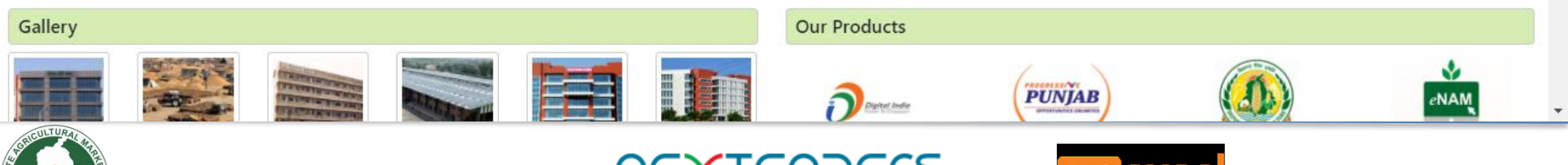

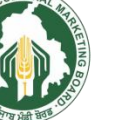

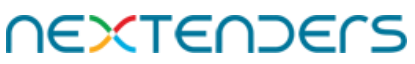

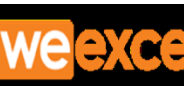

#### Select Category

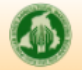

#### Punjab State Agricultural Marketing Board

#### General Instructions

You are requested to choose the category accordingly in which you want to Sign up for the **E-Services** (Registrations for License US-10 & US-13, E-Auctions, Farmer (April Mandi), Retailers etc)

- Individual (Not Valid for License US-10)
- Sole Proprietorship
- Partnership Firm
- Hindu Undivided Family(HUF)
- Public Limited Company (Registered under company Act No.2013)
- Private Limited Company (Registered under company Act No. 2013)
- Limited Liability Partnership (Registered under company Act No. 2008)
- State Procurement Agency
- Registered Society

#### Instructions to fill the form

- · Kindly scan your photo and required documents (Format-jpg,png,jpeg Maximum Size Limit for Applicant Photo is 100 KB and for all other documents is 500 KB)
- All (\*) Marked fields are Mandatory to be filled.
- · Fill correct Mobile Number and Email address. The user name/ password will be sent on this registered email /mobile number.

#### In case of any queries kindly contact on 01725101674(Landline), 7888698248(Mobile)

Email - imspmbsupport@weexcel.in

# Sign Up As -Select Category-Select CategoryIndividual Sole Proprietorship Partnership Hindu Undivided Family(HUF) Public Limited Company (Registered under company Act No. 2013) Dirivate Limited Company (Registered under company Act No. 2013) Limited Liability Partnership (Registered under company Act No. 2008) Procurement Agency Registered Society

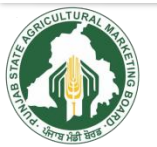

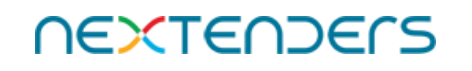

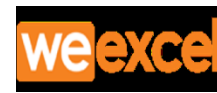

## Complete your profile for registration and click on Save & Next

| Tou are Logged in to Registe                                                                                                    | er as a Individual                                                                                                    |                                                                                      |                                                   |
|----------------------------------------------------------------------------------------------------|----------------------------------------------------------------------------------------------------|--------------------------------------------------------------------------------------|---------------------------------------------------|
| 0_                                                                                                    |                                                                                                    |                                                                                      |                                                   |
|                                                                                                    | 5                                                                                                    |                                                                                      |                                                   |
| Profile Detail                                                                                                    | Doci                                                                                                    | ument Detail                                                                         |                                                   |
| Dereanel Details of Individual                                                                                                    |                                                                                                    |                                                                                      |                                                   |
| Personal Details of Individual                                                                                                    |                                                                                                    |                                                                                      |                                                   |
|                                                                                                    |                                                                                                    |                                                                                      |                                                   |
| Individual O Kisan Mandi                                                                                                    | Registration / Retailer                                                                                               |                                                                                      |                                                   |
| Individual O Kisan Mandi<br>Gender *                                                                                                    | Registration / Retailer<br>Date Of Birth:*                                                                            | First Name *                                                                         | Last Name                                         |
| Individual      Kisan Mandi Gender *  Male                                                                                                    | Registration / Retailer<br>Date Of Birth:*<br>10/11/1988                                                              | First Name *                                                                         | Last Name<br>Ghai                                 |
| <ul> <li>Individual Kisan Mandi</li> <li>Gender *</li> <li>Male</li> <li>Father's First Name *</li> </ul>                                                                     | Registration / Retailer<br>Date Of Birth:*<br>10/11/1988<br>Father's Last Name                                        | First Name * Kapil Mother's First Name                                               | Last Name<br>Ghai<br>* Mother's Last Name         |
| Individual Kisan Mandi<br>Gender *          Male         Father's First Name *         Ramesh                                                                                 | Registration / Retailer<br>Date Of Birth:*<br>10/11/1988<br>Father's Last Name<br>Kumar                               | First Name * Kapil Mother's First Name Rama                                          | Last Name<br>Ghai<br>* Mother's Last Name<br>Rani |
| Individual Kisan Mandi<br>Gender *          Male         Father's First Name *         Ramesh         Email Id *                                                              | Registration / Retailer<br>Date Of Birth:*<br>10/11/1988<br>Father's Last Name<br>Kumar<br>Mobile No. *               | First Name * Kapil Mother's First Name Rama Upload Your Photo *                      | Last Name<br>Ghai<br>* Mother's Last Name<br>Rani |
| <ul> <li>Individual Kisan Mandi</li> <li>Gender *</li> <li>Male</li> <li>Father's First Name *</li> <li>Ramesh</li> <li>Email Id *</li> <li>kapil.ghai88@gmail.com</li> </ul> | Registration / Retailer<br>Date Of Birth:*<br>10/11/1988<br>Father's Last Name<br>Kumar<br>Mobile No. *<br>9896709105 | First Name * Kapil Mother's First Name Rama Upload Your Photo * Choose File Photo.jp | Last Name<br>Ghai<br>* Mother's Last Name<br>Rani |

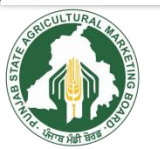

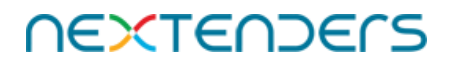

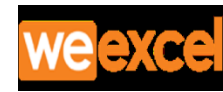

#### Click on continue

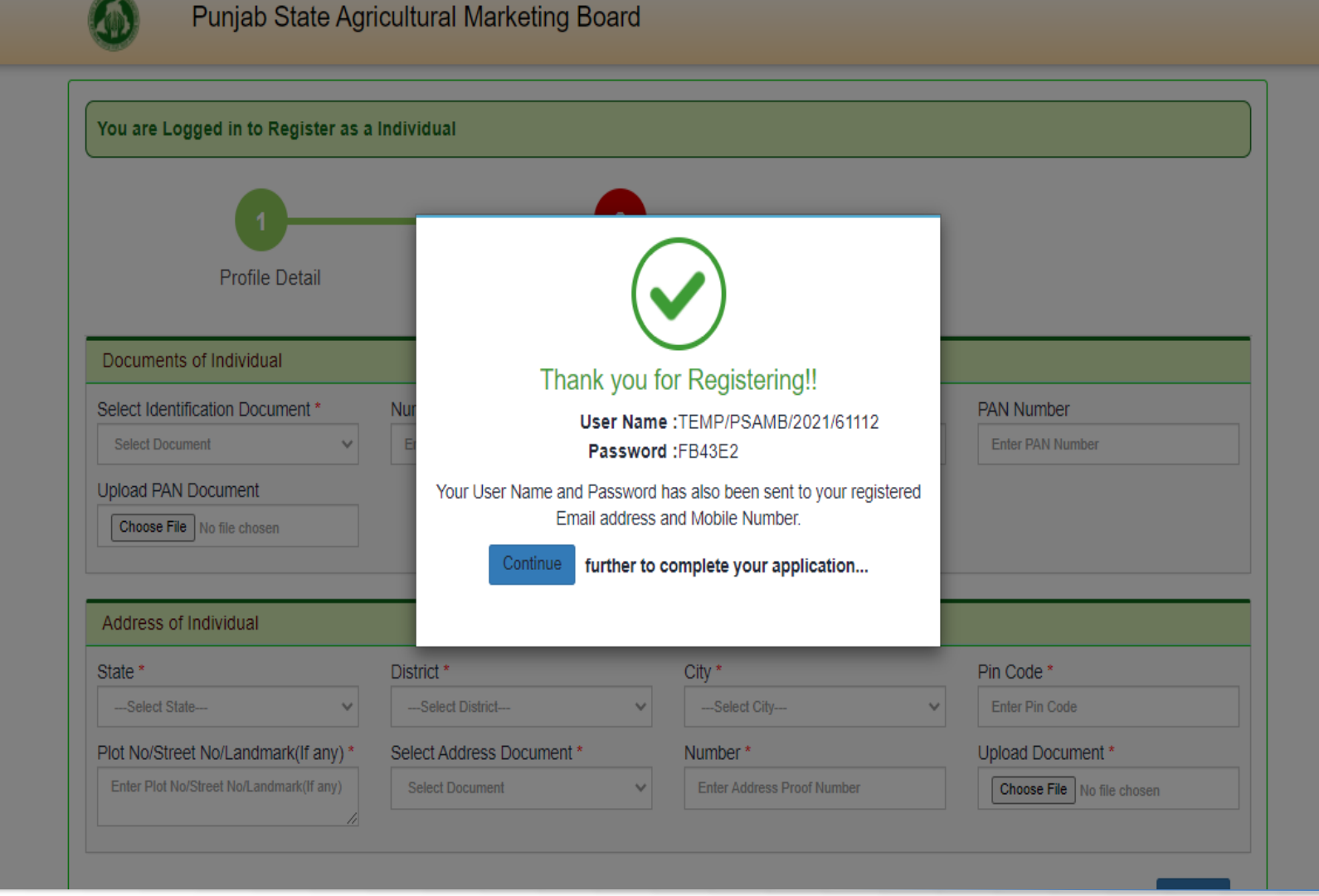

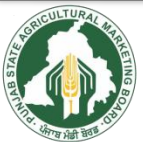

NEXTENDERS

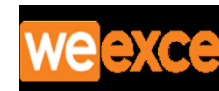

## Complete your details and submit

| <b></b>                                                                                            | 2                                         |                                 |                                   |
|----------------------------------------------------------------------------------------------------|-------------------------------------------|---------------------------------|-----------------------------------|
| Profile Detail                                                                                     | Document D                                | Detail                          |                                   |
| Documents of Individual                                                                            |                                           |                                 |                                   |
| Select Identification Document * Aadhar Select Document Driving License Passport Aadhar Voter Card | Aadhar Number*<br>673707287726            | Upload Aadhar Document *        | PAN Number<br>BDJPK5217J          |
| State *                                                                                            | District *                                | City *                          | Pin Code *                        |
| PUNJAB 🗸 🗸                                                                                         | SAHIBZADA AJIT SINGH NAGAR(MC 🗸 🗸         | MOHALI V                        | 160062                            |
| Plot No/Street No/Landmark(If any) *                                                               | Select Address Document * Driving License | Driving License Number * 545454 | Upload Driving License Document * |

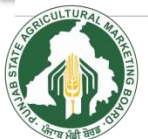

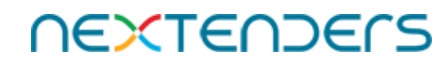

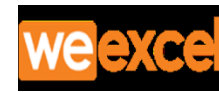

## If all details are correct click on Yes

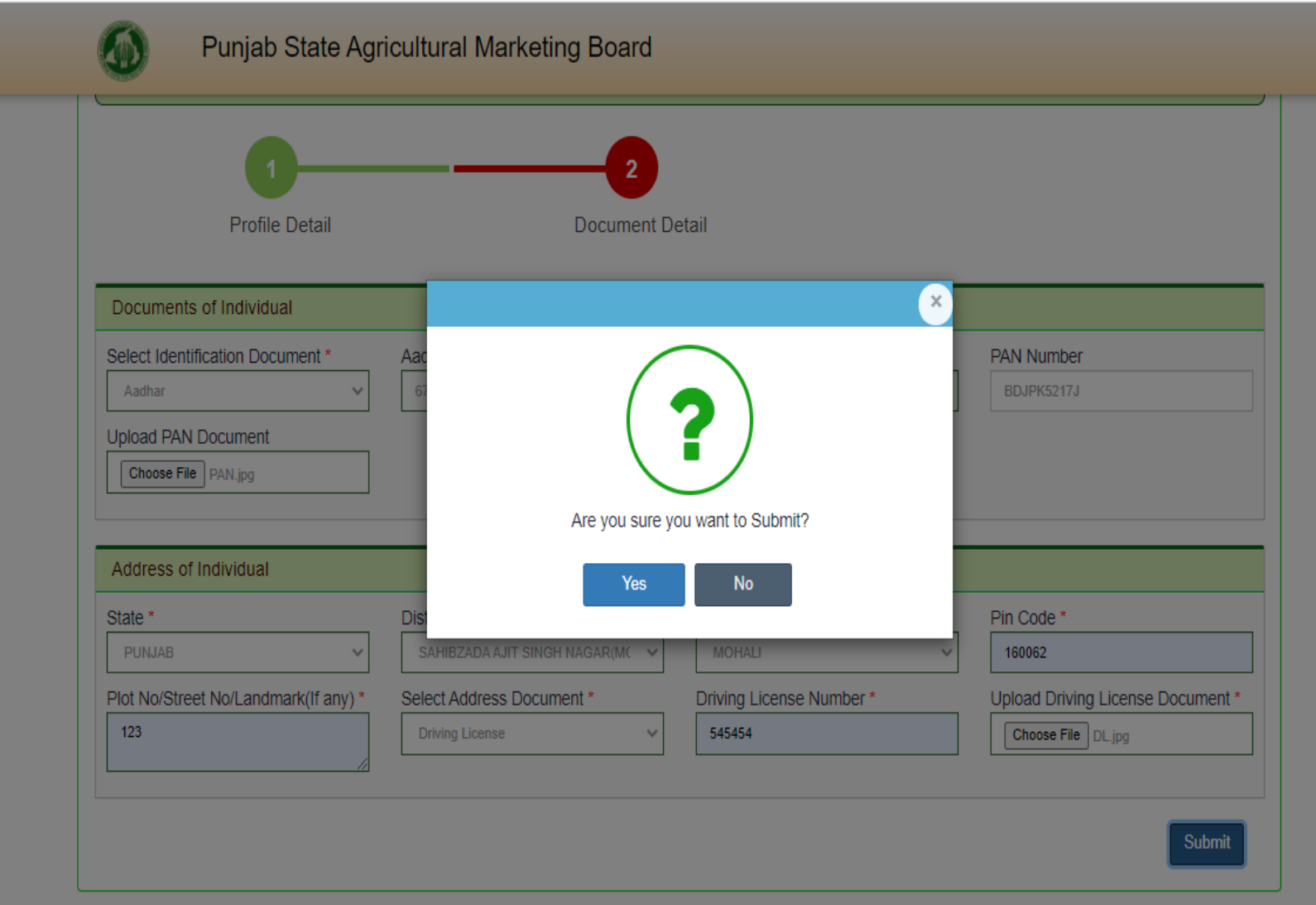

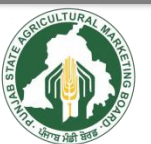

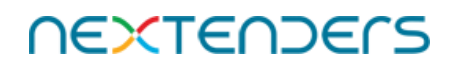

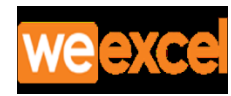

# Click on login

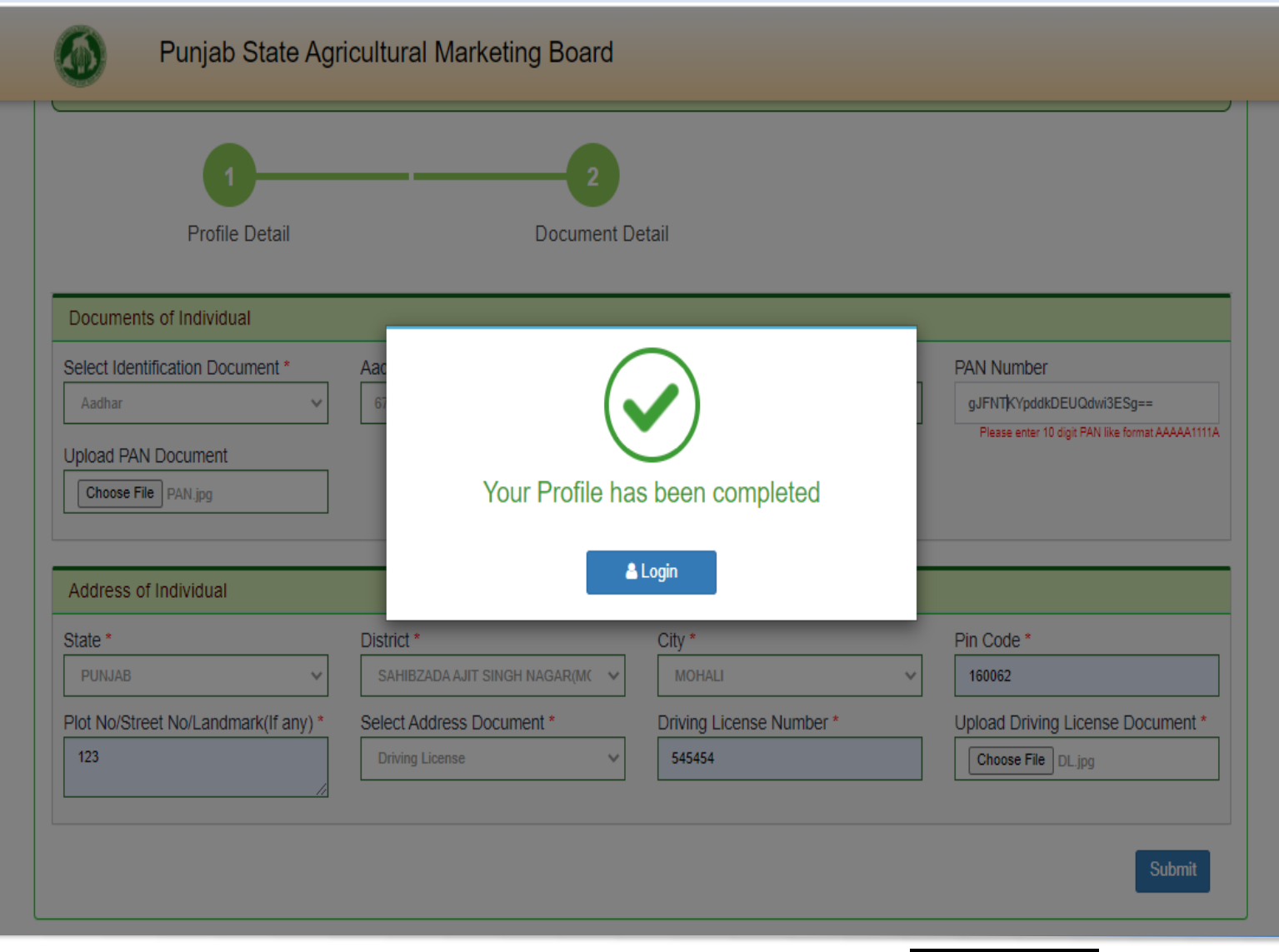

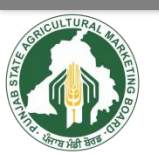

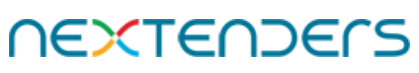

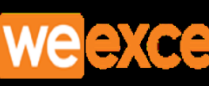

# Enter your user Id and password to login

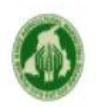

Punjab State Agricultural Marketing Board

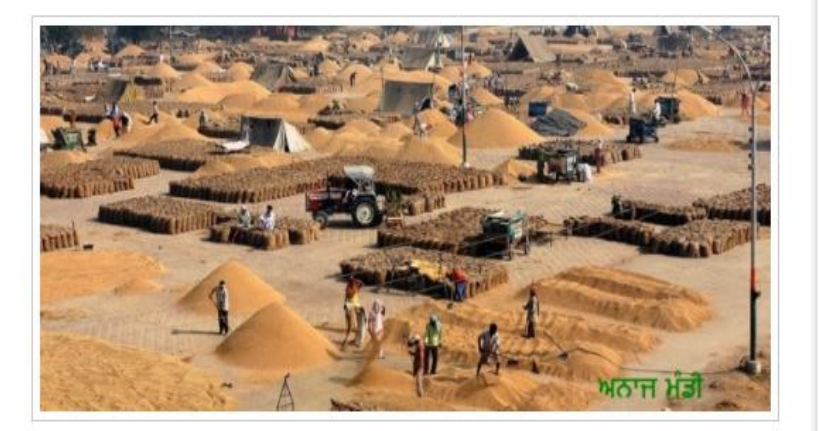

| <b>1</b> TEMP/PSAMB/2 | 021/61112       |
|-----------------------|-----------------|
| <b>▲</b>              |                 |
| Captcha               |                 |
| PEITY                 | Refresh         |
| PEITYH                |                 |
|                       | Forgot Password |
| Ĩ.                    | og in           |

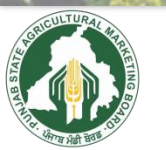

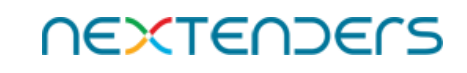

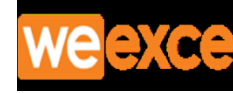

# Click on Property E-Auction

| Øрsamb                    |   | BRANCH:<br>Punjab State Agricultural Marketing Board                             | • |
|---------------------------|---|----------------------------------------------------------------------------------|---|
| Log Out                   |   | Copyright © 2021 Punjab State Agricultural Marketing Board. All Rights Reserved. |   |
| Profile                   |   |                                                                                  |   |
| License Management        | ~ |                                                                                  |   |
| Ø MMS                     | • |                                                                                  |   |
| ₹ MSP Procurement         | ~ |                                                                                  |   |
| Property Management       | ~ |                                                                                  |   |
| E-Auction Registration    |   |                                                                                  |   |
| 🐣 Kisan Market            | • |                                                                                  |   |
| Enlistment Contractors    | ~ |                                                                                  |   |
| Gate Pass DashBoard       |   |                                                                                  |   |
|                           |   |                                                                                  |   |
|                           |   |                                                                                  |   |
| A GOOLTUP TO AT AT A TANK |   | NEXTENDERS WEEXCE 10                                                             |   |

#### Choose Bidding Type & add Members if bidding along with other members and Click on Proceed for Bidding

| <b>PSAMB</b>           | BRANCH:<br>Punjab State Agricultural I                                                                     | Marketing Board                                                                           |                                            | 🚢 Cj 🔻                           |
|------------------------|----------------------------------------------------------------------------------------------------|-------------------------------------------------------------------------------------------|--------------------------------------------|----------------------------------|
| og Out                 | E-Auction Registration Details                                                                             |                                                                                           |                                            |                                  |
| License Management     | E-Auction Registration Details                                                                             |                                                                                           |                                            |                                  |
| ■ MMS N                | Instructions :-                                                                                            |                                                                                           |                                            |                                  |
| MSP Procurement        | <ul> <li>1). If you want to apply as an individu</li> <li>2). Please add members if you want to</li> </ul> | al then complete your document details giv<br>o apply for e-auction along with other memb | en below and proceed for Bidding.<br>pers. |                                  |
| Property Management 🗸  | 3). Enter the share details as per men                                                                     | nbers.(Need to complete the 100% share)                                                   |                                            |                                  |
| E-Auction Registration | Bidding Type*                                                                                              | g with Other Members                                                                      |                                            |                                  |
| Kisan Market           | Name of Member *                                                                                           | Father's/Husband Name *                                                                   | Mobile Number                              | Email*                           |
| nlistment Contractors  | Enter Name of Individual                                                                                   | Enter Father's Name                                                                       | Enter Mobile Number                        | Enter Email ID                   |
| armer Registration     | State *                                                                                                    | District *                                                                                | City*                                      | Address *                        |
|                        | Select State 🗸                                                                                             | Select District 🗸                                                                         | Select City 🗸                              | Enter Address                    |
|                        | PAN Number *                                                                                               | PAN Document *                                                                            | Select Identification Document *           | Identification Document Number * |
|                        | Enter PAN Nunber                                                                                           | Choose File No file chosen                                                                | Select Document 🗸                          | Identification Document Number   |
|                        | Upload Identification Document *                                                                           | Upload Your Photo *                                                                       |                                            |                                  |

**NEXTENDERS** 

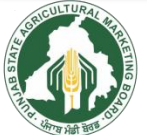

11

#### Dashboard

#### Click on Hammer sign for the Event / e-Auction Id to be participated

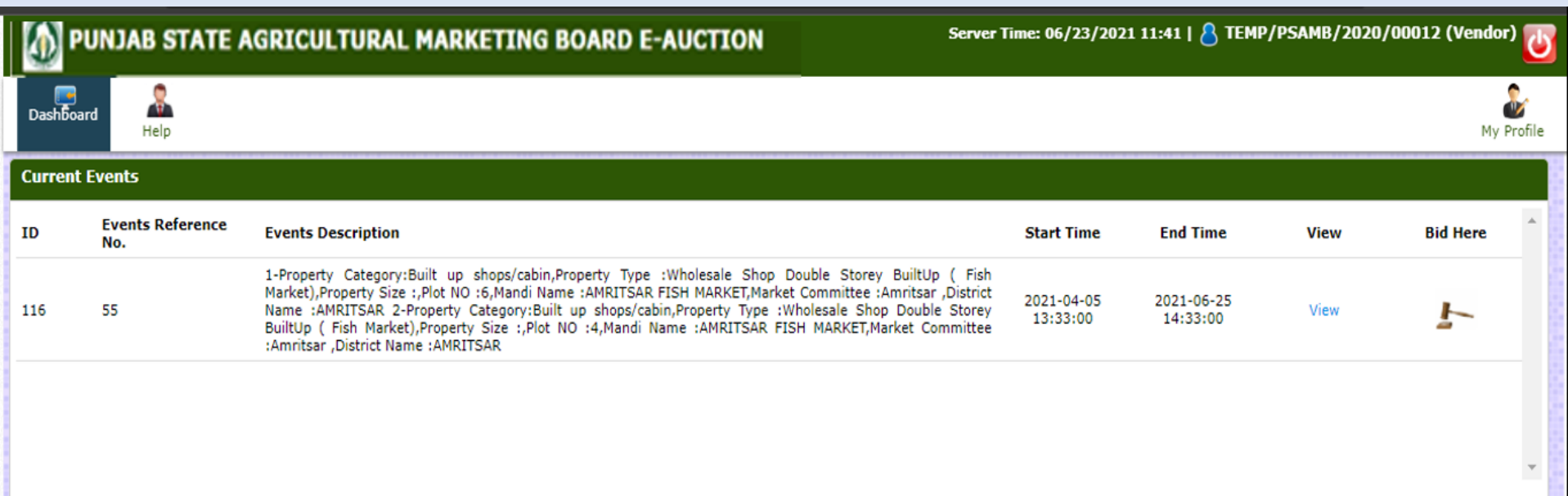

| Conclud | Concluded Events        |                                                                                                    |                        |                        |      |         |  |
|---------|-------------------------|----------------------------------------------------------------------------------------------------|------------------------|------------------------|------|---------|--|
| ID      | Events Reference<br>No. | Events Description                                                                                                    | Start Time             | End Time               | View | Reports |  |
| 71      | 95                      | 1-Property Category:Plot,Property Type :General Shop,Property Size :16.6 x 50,Plot NO :239,Mandi Name<br>:SIRHIND GRAIN MARKET,Market Committee :Sirhind,District Name :FATEHGARH SAHIB 2-Property<br>Category:Plot,Property Type :General Shop,Property Size :16.6 x 50,Plot NO :238,Mandi Name :SIRHIND<br>GRAIN MARKET,Market Committee :Sirhind,District Name :FATEHGARH SAHIB 3-Property<br>Category:Plot,Property Type :General Shop,Property Size :16.6 x 50,Plot NO :237,Mandi Name :SIRHIND<br>GRAIN MARKET,Market Committee :Sirhind,District Name :FATEHGARH SAHIB 3-Property<br>Category:Plot,Property Type :General Shop,Property Size :16.6 x 50,Plot NO :237,Mandi Name :SIRHIND<br>GRAIN MARKET,Market Committee :Sirhind,District Name :FATEHGARH SAHIB | 2021-03-05<br>12:05:00 | 2021-03-05<br>13:30:00 | View |         |  |
|         |                         |                                                                                                    |                        |                        |      |         |  |

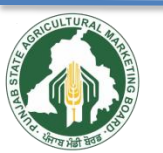

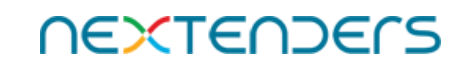

#### **Click on Accept & Continue Bidding**

| DUNJAB STATE AGRICULTURAL MARKETING BOARD E-AUCTION | Server Time: 06/23/2021 12:25   👌 TEMP/PSAMB/2020/00012 (Vendor) 😈 |
|-----------------------------------------------------|--------------------------------------------------------------------|
| Dashboard Help                                      | My Profile                                                         |
| TERMS & CONDITIONS FOR AUCTION : 116                |                                                                    |
| TermsAndCond                                        |                                                                    |
| ACCEPT & CONTINUE BIDDING                           |                                                                    |
|                                                     |                                                                    |
|                                                     |                                                                    |

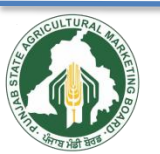

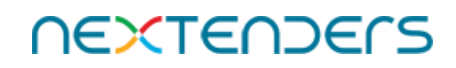

#### **Click on Make Payment**

| DUNJAB STATE AGRICULTURAL                       | MARKETING BOARD E-AUCTION                   | Server Time: 06/23/2           | 2021 12:27   👌 TEMP/PSAMB/2020/00012 (Vendor) 🚺 |
|-------------------------------------------------|---------------------------------------------|--------------------------------|-------------------------------------------------|
| Dashboard Help                                  |                                             |                                | By<br>My Profile                                |
| PAYMENTS FOR AUCTION : 116                      |                                             |                                |                                                 |
| Auction Details                                 |                                             |                                |                                                 |
| Auction ID:                                     | 116                                         | Auction ref No:                | 55                                              |
| Auction Preview Date:                           | 2021-04-05 13:33:00                         |                                |                                                 |
| Auction Starts Date:                            | 2021-04-05 13:33:00                         | Auction Ends Date:             | 2021-06-25 14:33:00                             |
| Event Emd Payment Receipt:                      | NA                                          |                                |                                                 |
|                                                 | As per the payment guidelines bidder has to | pay the EMD amount 24 hrs in a | dvance                                          |
| Event EMD Online Payment Amount                 |                                             |                                |                                                 |
| Your EMD payment in Open category Event EMD Amo | Make EMD Payment                            |                                |                                                 |
|                                                 |                                             |                                |                                                 |
| Please Pay Auction EMD / Registration Fee       |                                             |                                |                                                 |
|                                                 |                                             |                                |                                                 |

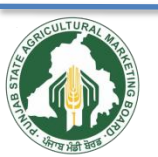

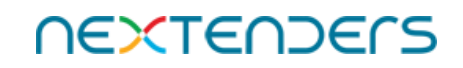

#### **Enter refund account details and verify IFSC**

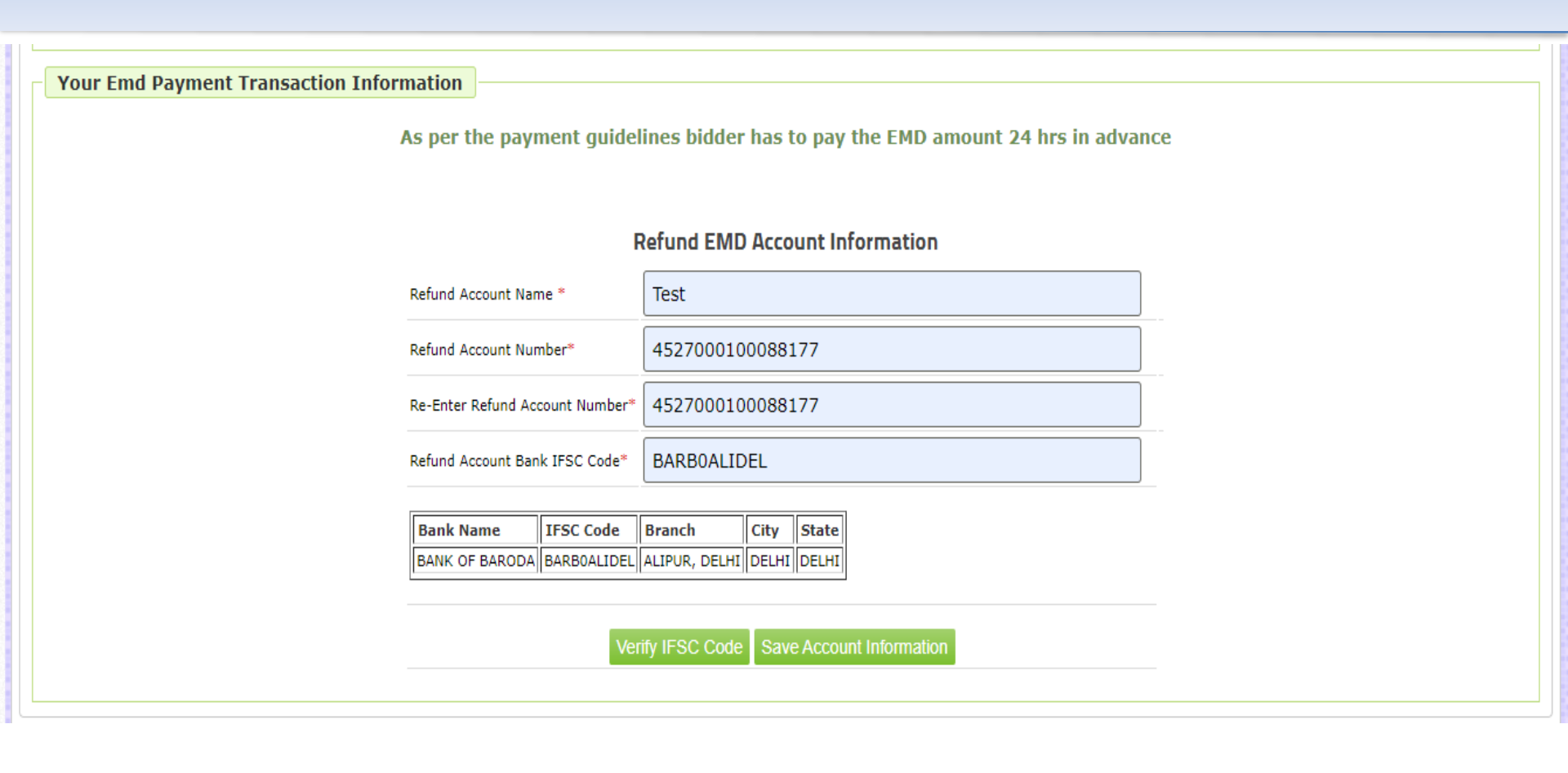

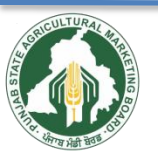

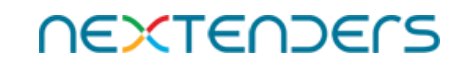

#### **Click on Make Payment**

| Event Details       |                       |                                                                                                    |                       |                                                                                |                                              |                      |                     |
|---------------------|-----------------------|----------------------------------------------------------------------------------------------------|-----------------------|--------------------------------------------------------------------------------|----------------------------------------------|----------------------|---------------------|
| Event ID:           | 116                   |                                                                                                    | Ref No:               | :                                                                              |                                              |                      | 55                  |
| Start Date:         | 2021-04-05 13:33:00   |                                                                                                    | End Da                | te:                                                                            |                                              |                      | 2021-06-25 14:33:00 |
|                     |                       |                                                                                                    |                       |                                                                                |                                              |                      |                     |
| Your Emd Payment Tr | ansaction Information |                                                                                                    |                       |                                                                                |                                              |                      |                     |
|                     | As per the paym       | ent guidelines bidde<br>Refund EM<br>Transaction Number<br>Amount<br>Refund Account Name<br>Refund Account Number<br>Refund Account Bank IFSO<br>Bank Name IFSO<br>BANK OF BARODA BARE | C Code                | E11651<br>200000.00<br>Test<br>45270001<br>BARBOALI<br>Branch<br>ALIPUR, DELHI | MD am<br>tion<br>0<br>0008817<br>DEL<br>City | 77<br>State<br>DELHI | 24 hrs in advance   |
|                     |                       | Вас                                                                                                    | ke EMD F<br>:k to eve | Payment<br>nt Page                                                             |                                              |                      |                     |

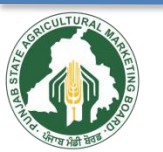

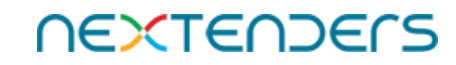

## Select the mode of Payment

| Make Payment       |                             |            |
|--------------------|-----------------------------|------------|
| Date :             | 05/03/2021 12:54:01         |            |
| Payment Amount :   | 200000.00 (Two lakh )       | Convenient |
| Payment Option : * | 💿 Payment Gateway 🔘 Challan | Secure     |
|                    | Pay Cancel                  | Eact       |

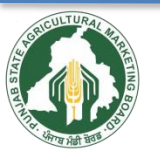

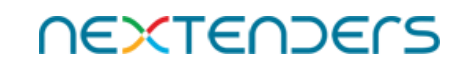

# Check details and click on Pay

Client logo | PSAMB

| Make Payment                   |                                                      | Session expires in 09:48 Minutes |
|--------------------------------|------------------------------------------------------|----------------------------------|
| Payment Gateway                |                                                      |                                  |
| Date :                         | 05/03/2021 12:54:01                                  |                                  |
| User Name :                    | Not Applicable                                       |                                  |
| Payment For :                  | Auction EMD Payment                                  | Convenient                       |
| Order No. :                    | 1815                                                 | Secure                           |
| Transaction Amount :           | 200000.00 (Two Lakh )                                | 1                                |
| Payment Gateway : *            | CCAvenue                                             | Fast                             |
| Remarks : *                    | Participation Fee                                    |                                  |
|                                | Pay Cancel                                           |                                  |
| Don't Refresh this page. Refre | shing of this page would interrupt this transaction. |                                  |

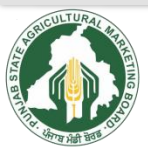

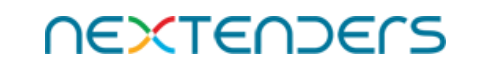

# Make payment after entering your details

7150

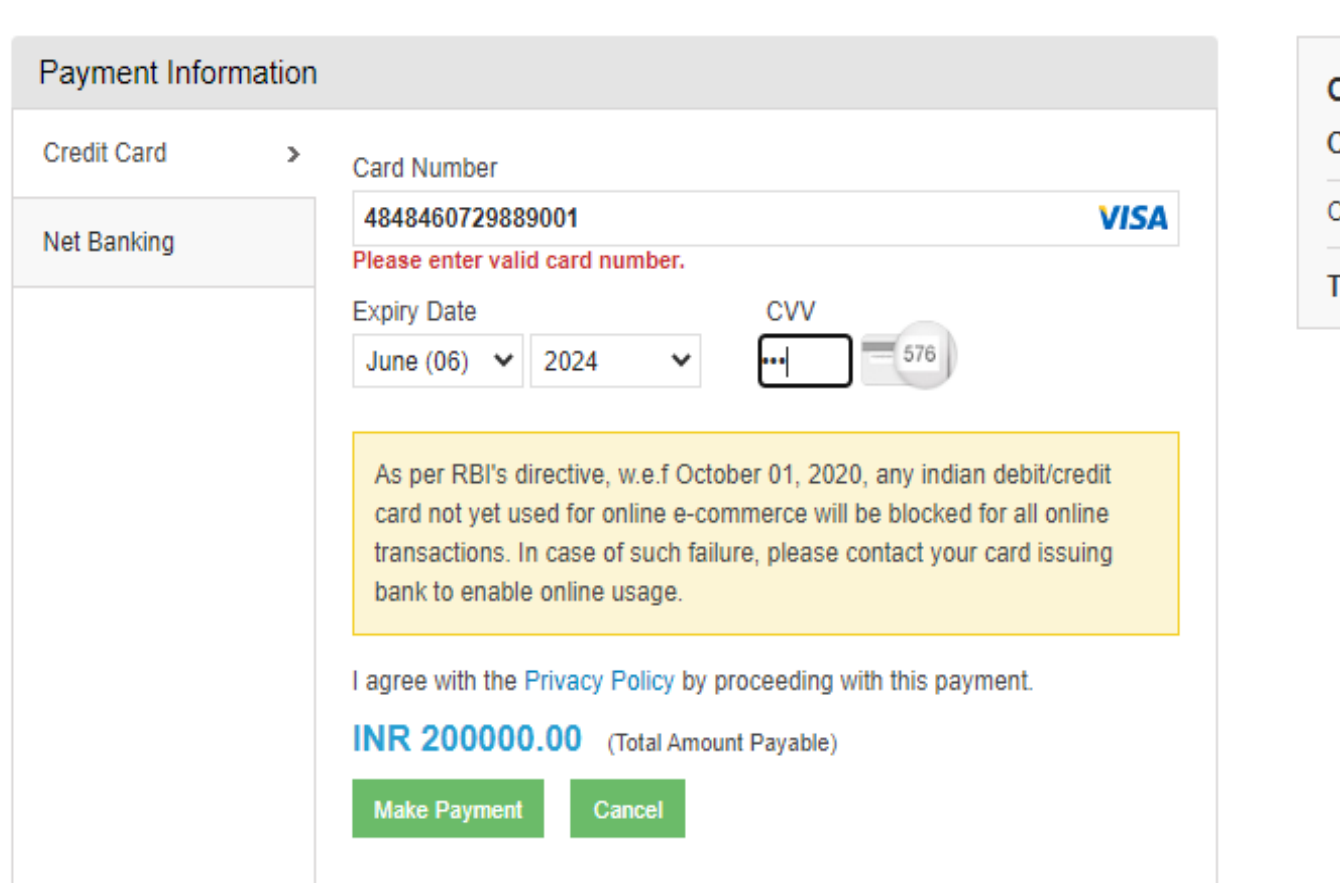

| ORDER DETAILS |               |
|---------------|---------------|
| Order #:      | \$35157       |
| Order Amount  | 200000.00     |
| Total Amount  | INR 200000.00 |

English

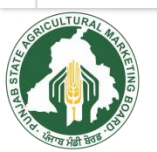

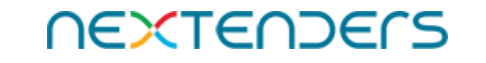

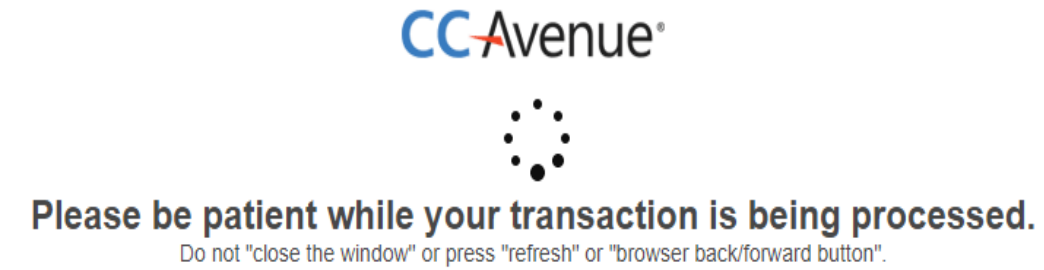

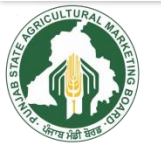

![](_page_19_Picture_3.jpeg)

# After successful payment it will redirect to Auction portal

#### **Payment Successful**

This payment has been processed successfully. Please wait, you will be redirected to the client website.

Do not "Close the windows" or press "refresh(ctrl + F5) " or "browser back/forword button"

![](_page_20_Picture_4.jpeg)

![](_page_20_Picture_5.jpeg)

## On successful payment of EMD, the system will display the message "Successfully Paid"

| Your Emd Payment Transaction Information                      |                                          |  |  |  |  |  |  |  |
|---------------------------------------------------------------|------------------------------------------|--|--|--|--|--|--|--|
| PUNJAB STATE AGRICULTURAL MARKETING BOARD<br>E-AUCTION PORTAL |                                          |  |  |  |  |  |  |  |
|                                                               | Auction EMD Fee Payment Receipt          |  |  |  |  |  |  |  |
| Vendor Name :-                                                | SUNIL BANSAL                             |  |  |  |  |  |  |  |
| Department Name :-                                            | Punjab State Agriculture Marketing Board |  |  |  |  |  |  |  |
| Auction No :-                                                 | 116                                      |  |  |  |  |  |  |  |
| Auction Ref No :-                                             | 55                                       |  |  |  |  |  |  |  |
| Order Number :-                                               | E11651                                   |  |  |  |  |  |  |  |
| Transaction Ref No :-                                         | 42435                                    |  |  |  |  |  |  |  |
| Payment Date :-                                               | 2021-06-23 12:32:21                      |  |  |  |  |  |  |  |
| Amount :-                                                     | 200000.00                                |  |  |  |  |  |  |  |
| Mode of Submission :-                                         | Online                                   |  |  |  |  |  |  |  |
| Payment Mode :-                                               | Net Banking                              |  |  |  |  |  |  |  |
| Receipt Date :-                                               | 2021-06-23                               |  |  |  |  |  |  |  |
| Thank you.<br>PMB e-Auctions Team                             |                                          |  |  |  |  |  |  |  |

#### Print

Please click on 'Proceed' For proceed to Auction

Proceed for Event

![](_page_21_Picture_5.jpeg)

![](_page_21_Picture_6.jpeg)

#### "Go for Auction Room (Bidding)" button appears only after successful payments of EMD

| Dashboard Help        |              |                                                                                                    |                                              |                     | My Profile |
|-----------------------|--------------|----------------------------------------------------------------------------------------------------|----------------------------------------------|---------------------|------------|
| PAYMENTS FOR AU       | JCTION : 116 | i de la companya de la companya de la companya de la companya de la companya de la companya de la companya de l |                                              |                     |            |
| Auction Details       |              |                                                                                                    |                                              |                     |            |
| Auction ID:           |              | 116                                                                                                    | Auction ref No:                              | 55                  |            |
| Auction Preview Date: |              | 2021-04-05 13:33:00                                                                                             |                                              |                     |            |
| Auction Starts Date:  |              | 2021-04-05 13:33:00                                                                                             | Auction Ends Date:                           | 2021-06-25 14:33:00 |            |
| Event Emd Payment Re  | eceipt:      | View                                                                                                    |                                              |                     |            |
| Event EMD Online      | e Payment A  | As per the payment guide                                                                                        | elines bidder has to pay the EMD amount 24 h | nrs in advance      |            |
| Event EMD Amount Rs.  | 200000.00    | Successfully paid                                                                                               |                                              |                     |            |
| Refund Account Name   |              | Test                                                                                                    |                                              |                     |            |
| Refund Account No.:   |              | 4527000100088177                                                                                                |                                              |                     |            |
| Refund Account Bank I | FSC Code     | BARBOALIDEL                                                                                                    |                                              |                     |            |
|                       |              |                                                                                                    | Go for Auction Room (Bidding)                |                     |            |

![](_page_22_Picture_2.jpeg)

![](_page_22_Picture_3.jpeg)

#### Click on "No. of Increment" dropdown Select Increment value

| <b>T</b><br>Dashboard | All Parts of the second second |                |                                                 |                                |                                     |                     |                        |                         |                                  | No of Increment   | My Profile                       |
|-----------------------|----------------------------------------------------------------------------------------------------|----------------|-------------------------------------------------|--------------------------------|-------------------------------------|---------------------|------------------------|-------------------------|----------------------------------|-------------------|----------------------------------|
| ID:                   | 116                                                                                                    |                |                                                 | Starts:                        | 2021-04-05<br>13:33:00              | Ends:               | 2021-06-25<br>14:33:00 |                         | There                            | is 2              |                                  |
| Time<br>Remaining:    | Days Hou<br>2 1                                                                                                    | 5 7            | conds                                           | Status:                        | Started                             | No of<br>extension: | 0                      |                         |                                  | 3                 |                                  |
| Auc                   | tion started                                                                                                    |                |                                                 |                                |                                     |                     |                        |                         |                                  | 4                 |                                  |
|                       |                                                                                                    |                |                                                 |                                |                                     |                     |                        |                         |                                  | 5                 |                                  |
| Item Name             | :                                                                                                    | Prope<br>:Amri | rty Cate<br>tsar ,Di                            | egory:Built u<br>strict Name : | p shops/cabin,Prop<br>AMRITSAR View | erty Type :Whole    | sale Shop Double       | Storey BuiltUp ( Fish M | arket),Property Size :,Plot NO : | <sup>5,</sup> 6   | AR FISH MARKET, Market Committee |
| End Date /            | Time:                                                                                                    | 2021           | 06-25                                           | 14:33:00                       |                                     |                     |                        |                         |                                  | 7                 |                                  |
| Opening Pr            | ice                                                                                                    | 2500           | 00.00                                           |                                |                                     | Las                 | st Bid                 |                         | 2512000                          |                   |                                  |
| Alias                 | <b>Bid Price</b>                                                                                                    | In Wo          | rds                                             |                                |                                     |                     |                        |                         | Operation                        | 8                 |                                  |
|                       | 2512000                                                                                                    | Twenty         | Five L                                          | akhs Twelve '                  | Thousand Only                       |                     |                        |                         |                                  | 9                 |                                  |
|                       | 2509000                                                                                                    | Twenty         | Five L                                          | akhs Nine Th                   | ousand Only                         |                     |                        |                         | Rs.                              | ľ                 |                                  |
|                       | 2507000                                                                                                    | Twenty         | Five L                                          | akhs Seven T                   | Thousand Only                       |                     |                        |                         | In Words:                        | 10                |                                  |
|                       | 2503000                                                                                                    | Twenty         | Five L                                          | akhs Three T                   | housand Only                        |                     |                        |                         | Next bid price:                  | 11                |                                  |
|                       | 2502000                                                                                                    | Twenty         | Five L                                          | akhs Two Tho                   | ousand Only                         |                     |                        |                         | Bid increment:                   | - ''              |                                  |
|                       |                                                                                                    |                |                                                 |                                |                                     |                     |                        |                         | No of Inc.                       | 12                |                                  |
| Item Name             | :                                                                                                    | Prope<br>:Amri | rty Cate<br>tsar ,Di                            | egory:Built u<br>strict Name : | p shops/cabin,Prop<br>AMRITSAR View | erty Type :Whole    | sale Shop Double       | Storey BuiltUp ( Fish M | arket),Property Size :,Plot NO : | 13<br>4,1         | AR FISH MARKET, Market Committee |
| End Date /            | Time:                                                                                                    | 2021           | 06-25                                           | 14:33:00                       |                                     |                     |                        |                         |                                  | 14                |                                  |
| Opening Pr            | ice                                                                                                    | 2800           | 00.00                                           |                                |                                     | Las                 | st Bid                 |                         | 2806000                          | 15                |                                  |
| Alias                 | Bid Price                                                                                                    | In Wo          | rds                                             |                                |                                     |                     |                        |                         | Operation                        | 16                |                                  |
|                       | 2806000                                                                                                    | Twenty         | Eight I                                         | Lakhs Six Th                   | ousand Only                         |                     |                        |                         |                                  |                   |                                  |
|                       | 2805000                                                                                                    | Twenty         | Eight I                                         | Lakhs Five Th                  | nousand Only                        |                     |                        | Rs.                     | 17                               |                   |                                  |
|                       | 2804000                                                                                                    | Twenty         | Twenty Eight Lakhs Four Thousand Only In Words: |                                |                                     |                     |                        |                         |                                  | 18                |                                  |
|                       | 2802000 Twenty Eight Lakhs Two Thousand Only Next bid price:                                                                                                    |                |                                                 |                                |                                     |                     |                        |                         |                                  |                   |                                  |
|                       |                                                                                                    |                |                                                 |                                |                                     |                     |                        |                         | Bid increment:                   | 19                |                                  |
|                       |                                                                                                    |                |                                                 |                                |                                     |                     |                        |                         | No of Inc.                       | No of Increment V |                                  |

![](_page_23_Picture_2.jpeg)

![](_page_23_Picture_3.jpeg)

# The system will calculate the Bid Price on the basis of the Increment value selected (As per Unit of Measurement defined by the department).

#### **ITEM(S) OF AUCTION**

| Your current Auction |                                                      |                              |                                      |                                  |                     |                        | Your started Other Auction Status |                      |                                                     |                                                    |  |
|----------------------|------------------------------------------------------|------------------------------|--------------------------------------|----------------------------------|---------------------|------------------------|-----------------------------------|----------------------|-----------------------------------------------------|----------------------------------------------------|--|
| ID:                  | 116                                                  |                              | Starts:                              | 2021-04-05<br>13:33:00           | Ends:               | 2021-06-25<br>14:33:00 |                                   | s no Auction         |                                                     |                                                    |  |
| Time<br>Remaining:   | ne Days Hours Minutes Seconds<br>maining: 2 1 10 17  |                              |                                      | Started                          | No of<br>extension: | 0                      |                                   |                      |                                                     |                                                    |  |
| Aucti                | on started                                           |                              |                                      |                                  |                     |                        |                                   |                      |                                                     |                                                    |  |
| Item Name:           |                                                      | Property Cat<br>:Amritsar ,D | tegory:Built up<br>District Name :A  | shops/cabin,Prop<br>MRITSAR View | erty Type :Whole:   | Storey BuiltUp ( Fisl  | Market),Property Siz              | ze :,Plot NO :6      | i,Mandi Name :AMRITSAR FISH MARKET,Market Committee |                                                    |  |
| End Date / T         | ïme:                                                 | 2021-04-07                   | 14:33:00                             |                                  |                     |                        |                                   |                      |                                                     |                                                    |  |
| Opening Pric         | e                                                    | 250000.00 Last Bid           |                                      |                                  |                     |                        | 2509                              | 000                  |                                                     |                                                    |  |
| Alias                | Bid Price                                            | In Words                     |                                      |                                  |                     |                        |                                   | Operation            |                                                     |                                                    |  |
|                      | 2509000                                              | Twenty Five I                | akhs Nine Tho                        | usand Only                       |                     |                        |                                   |                      |                                                     |                                                    |  |
|                      | 2507000                                              | Twenty Five I                | venty Five Lakhs Seven Thousand Only |                                  |                     |                        |                                   |                      | Rs.                                                 | Place Bid                                          |  |
|                      | 2503000                                              | Twenty Five I                | akhs Three Th                        | ousand Only                      |                     |                        |                                   | In Words:            |                                                     | Twenty Five Lakhs Ten Thousand Only                |  |
|                      | 2502000                                              | Twenty Five I                | akhs Two Thou                        | isand Only                       |                     |                        | Next bid price: 2510              |                      |                                                     | 2510000                                            |  |
|                      |                                                      |                              |                                      |                                  |                     |                        |                                   | Bid increment:       |                                                     | 1000                                               |  |
|                      |                                                      |                              |                                      |                                  |                     |                        |                                   | No of Inc.           |                                                     | 1 💙                                                |  |
| Item Name:           | Item Name:<br>Amritsar ,District Name :AMRITSAR View |                              |                                      |                                  | erty Type :Whole:   | sale Shop Double       | Storey BuiltUp ( Fisl             | Market),Property Siz | ze :,Plot NO :4                                     | ,Mandi Name :AMRITSAR FISH MARKET,Market Committee |  |
| End Date / T         | ïme:                                                 | 2021-04-07                   | 14:33:00                             |                                  |                     |                        |                                   |                      |                                                     |                                                    |  |
| Opening Pric         | e                                                    | 2800000.00                   |                                      |                                  | Las                 | t Bid                  |                                   | 2805                 | 000                                                 |                                                    |  |
| Alias                | Bid Price                                            | In Words                     |                                      |                                  |                     |                        |                                   | Operation            |                                                     |                                                    |  |

![](_page_24_Picture_3.jpeg)

![](_page_24_Picture_4.jpeg)

#### Check the Bid Price before clicking on "Place Bid" button The System will display the message "Bid placed successfully".

| Dashboard          | All Philosophics and the second second secon |                             |                                    |                                    |                     |                        |                         |                                    | My Profile                                          |  |  |  |
|--------------------|----------------------------------------------------------------------------------------------------|-----------------------------|------------------------------------|------------------------------------|---------------------|------------------------|-------------------------|------------------------------------|-----------------------------------------------------|--|--|--|
| ITEM(S)            | OF AUCTION                                                                                                    |                             |                                    |                                    |                     |                        |                         |                                    |                                                     |  |  |  |
|                    |                                                                                                    | You                         | ır current                         | Auction                            |                     |                        |                         | Your started C                     | Other Auction Status                                |  |  |  |
| ID:                | 116                                                                                                    |                             | Starts:                            | 2021-04-05<br>13:33:00             | Ends:               | 2021-06-25<br>14:33:00 |                         | There i                            | is no Auction                                       |  |  |  |
| Time<br>Remaining: | Days Hours Mi<br>2 1 8                                                                                                    | nutes Seconds<br>30         | Status:                            | Started                            | No of<br>extension: | 0                      |                         |                                    |                                                     |  |  |  |
| 🖌 Auct             | ion Started                                                                                                    |                             |                                    |                                    |                     |                        |                         |                                    |                                                     |  |  |  |
|                    |                                                                                                    |                             |                                    |                                    |                     |                        | ]]                      |                                    |                                                     |  |  |  |
| Item Name          | :                                                                                                    | Property Ca<br>Amritsar ,E  | tegory:Built u<br>District Name :  | p shops/cabin,Pro<br>AMRITSAR View | perty Type :Whol    | esale Shop Double      | Storey BuiltUp ( Fish M | 1arket),Property Size :,Plot NO :6 | 5,Mandi Name :AMRITSAR FISH MARKET,Market Committee |  |  |  |
| End Date /         | Time:                                                                                                    | 2021-06-25                  | 5 14:33:00                         |                                    |                     |                        |                         |                                    |                                                     |  |  |  |
| Opening Pr         | ice                                                                                                    | 250000.00                   | )                                  |                                    | La                  | ist Bid                |                         | 2512000                            |                                                     |  |  |  |
| Alias              | Bid Price                                                                                                    | In Words                    |                                    |                                    |                     |                        |                         | Operation                          |                                                     |  |  |  |
|                    | 2512000                                                                                                    | Twenty Five                 | Lakhs Twelve                       | Thousand Only                      |                     |                        |                         | Bid placed successfully.           |                                                     |  |  |  |
|                    | 2509000                                                                                                    | Twenty Five                 | Lakhs Nine Th                      | ousand Only                        |                     |                        |                         |                                    |                                                     |  |  |  |
|                    | 2507000                                                                                                    | Twenty Five                 | Lakhs Seven T                      | Thousand Only                      |                     |                        |                         | Rs. Place Bid                      |                                                     |  |  |  |
|                    | 2503000                                                                                                    | Twenty Five                 | Lakhs Three T                      | housand Only                       |                     |                        |                         | In Words:                          |                                                     |  |  |  |
|                    | 2502000                                                                                                    | Twenty Five                 | Lakhs Two The                      | ousand Only                        |                     |                        |                         | Next bid price:                    | 2513000                                             |  |  |  |
|                    |                                                                                                    |                             |                                    |                                    |                     |                        |                         | Bid increment:                     | 1000                                                |  |  |  |
|                    |                                                                                                    |                             |                                    |                                    |                     |                        |                         | No of Inc.                         | No of Increment ¥                                   |  |  |  |
| Item Name          | :                                                                                                    | Property Ca<br>:Amritsar ,E | itegory:Built u<br>District Name : | p shops/cabin,Pro<br>AMRITSAR View | perty Type :Whol    | esale Shop Double      | Storey BuiltUp ( Fish M | 4arket),Property Size :,Plot NO :4 | 4,Mandi Name :AMRITSAR FISH MARKET,Market Committee |  |  |  |
| End Date /         | Time:                                                                                                    | 2021-06-25                  | 5 14:33:00                         |                                    |                     |                        |                         |                                    |                                                     |  |  |  |
| Opening Pr         | ice                                                                                                    | 2800000.00                  | )                                  |                                    | La                  | ist Bid                |                         | 2805000                            |                                                     |  |  |  |
| UN TUR             |                                                                                                    |                             |                                    |                                    |                     |                        |                         |                                    |                                                     |  |  |  |

![](_page_25_Picture_2.jpeg)

![](_page_25_Picture_3.jpeg)

You may revise your bid Closing takes place automatically or at the instance of the initiator as per Business Rules governing the Auction.

1

![](_page_26_Picture_1.jpeg)

![](_page_26_Picture_2.jpeg)

#### Once Auction is concluded, it will be displayed under Concluded Events section

| Dashboar | rd 🚨<br>Help            |                                                                                                    | 91842                  |                        |      | My Pro   | <b>f</b><br>ofile |
|----------|-------------------------|----------------------------------------------------------------------------------------------------|------------------------|------------------------|------|----------|-------------------|
| Current  | Events                  |                                                                                                    |                        |                        |      |          |                   |
| ID       | Events Reference<br>No. | Events Description                                                                                                    | Start Time             | End Time               | View | Bid Here | *                 |
| Record n | iot found.              |                                                                                                    |                        |                        |      |          |                   |
|          |                         |                                                                                                    |                        |                        |      |          |                   |
|          |                         |                                                                                                    |                        |                        |      |          |                   |
|          |                         |                                                                                                    |                        |                        |      |          |                   |
|          |                         |                                                                                                    |                        |                        |      |          |                   |
|          |                         |                                                                                                    |                        |                        |      |          | Ŧ                 |
| Conclude | ed Events               |                                                                                                    |                        |                        |      |          |                   |
| ID       | Events Reference<br>No. | Events Description                                                                                                    | Start Time             | End Time               | View | Reports  | •                 |
| 116      | 55                      | 1-Property Category:Built up shops/cabin,Property Type :Wholesale Shop Double Storey BuiltUp ( Fish<br>Market),Property Size :,Plot NO :6,Mandi Name :AMRITSAR FISH MARKET,Market Committee :Amritsar ,District<br>Name :AMRITSAR 2-Property Category:Built up shops/cabin,Property Type :Wholesale Shop Double Storey<br>BuiltUp ( Fish Market),Property Size :,Plot NO :4,Mandi Name :AMRITSAR FISH MARKET,Market Committee<br>:Amritsar ,District Name :AMRITSAR                                                                                                    | 2021-04-05<br>13:33:00 | 2021-06-22<br>14:33:00 | View |          |                   |
| 71       | 95                      | 1-Property Category:Plot,Property Type :General Shop,Property Size :16.6 x 50,Plot NO :239,Mandi Name<br>:SIRHIND GRAIN MARKET,Market Committee :Sirhind,District Name :FATEHGARH SAHIB 2-Property<br>Category:Plot,Property Type :General Shop,Property Size :16.6 x 50,Plot NO :238,Mandi Name :SIRHIND<br>GRAIN MARKET,Market Committee :Sirhind,District Name :FATEHGARH SAHIB 3-Property<br>Category:Plot,Property Type :General Shop,Property Size :16.6 x 50,Plot NO :237,Mandi Name :SIRHIND<br>GRAIN MARKET,Market Committee :Sirhind,District Name :FATEHGARH SAHIB 3-Property<br>Category:Plot,Property Type :General Shop,Property Size :16.6 x 50,Plot NO :237,Mandi Name :SIRHIND<br>GRAIN MARKET,Market Committee :Sirhind,District Name :FATEHGARH SAHIB | 2021-03-05<br>12:05:00 | 2021-03-05<br>13:30:00 | View |          | •                 |
|          |                         |                                                                                                    |                        |                        |      |          |                   |

NEXTENDERS

28

![](_page_27_Picture_2.jpeg)

#### You can check the reports

| <b>H</b> 5 · | e 2 -      | Ŧ                       |                 | report_for_demopmb_116.xls                              | [Protecte | ed View] - Excel                  |              |            |            | Sign in     | ħ          |              | o x       |
|--------------|------------|-------------------------|-----------------|---------------------------------------------------------|-----------|-----------------------------------|--------------|------------|------------|-------------|------------|--------------|-----------|
| File H       | ome Insert | Draw Page Layo          | ut Formulas     | Data Review View Help Q Tell me                         | what yo   | u want to do                      |              |            |            |             |            |              |           |
| <u>325</u>   | • : ×      | √ <i>f</i> x 2021-0     | 06-23 13:31:15. | 661                                                     |           |                                   |              |            |            |             |            |              | *         |
| A            | в          | с                       | D               | E                                                       | F         | G                                 | н            |            |            | к           | L          | м            | N A       |
|              |            |                         |                 |                                                         |           |                                   |              |            |            |             |            |              |           |
|              | Item Id    | 194                     |                 |                                                         |           |                                   |              |            |            |             |            |              |           |
|              | Item Name  | Property Category:Built | up shops/cabin, | Property Type :Wholesale Shop Double Storey BuiltUp ( F | sh Marl   | et),Property Size :,Plot NO :6,Ma | andi Name :/ | AMRITSAR F | ISH MARKET | ,Market Com | mittee :Am | ritsar ,Dist | rict Name |
|              |            |                         |                 |                                                         |           |                                   |              |            |            |             |            |              | _         |
|              |            |                         |                 |                                                         |           |                                   |              |            |            |             |            |              | _         |
|              | Sr No      | Bidder Name             | Bid Price       | Bid Price In Word                                       | Otv       | Bid Time                          |              |            |            |             |            |              |           |
|              | 1          | AMANDEEP SINGH          | 2502000         | Twenty Five Lakhs Two Thousand Only                     | NA        | 2021-04-05 13:43:47.606           |              |            |            |             |            |              |           |
|              | 2          | gurtej singh            | 2503000         | Twenty Five Lakhs Three Thousand Only                   | NA        | 2021-04-05 13:47:49.809           |              |            |            |             |            |              |           |
| 0            | 3          | AMANDEEP SINGH          | 2507000         | Twenty Five Lakhs Seven Thousand Only                   | NA        | 2021-04-05 13:48:02.825           |              |            |            |             |            |              |           |
| 1            | 4          | gurtej singh            | 2509000         | Twenty Five Lakhs Nine Thousand Only                    | NA        | 2021-04-05 13:48:12.184           |              |            |            |             |            |              |           |
| 2            | 5          | SUNIL BANSAL            | 2512000         | Twenty Five Lakhs Twelve Thousand Only                  | NA        | 2021-06-23 13:24:17.21            |              |            |            |             |            |              | _         |
| 3            |            |                         |                 |                                                         |           |                                   |              |            |            |             |            |              |           |
| 1            |            |                         |                 |                                                         |           |                                   |              |            |            |             |            |              | _         |
| 5            | Item Id    | 195                     |                 |                                                         |           |                                   |              |            |            |             |            |              |           |
| 7            | Item Name  | Property Category:Built | up shops/cabin, | Property Type :Wholesale Shop Double Storey BuiltUp ( F | sh Mari   | et),Property Size :,Plot NO :4,Ma | andi Name :/ | AMRITSAR F | ISH MARKET | ,Market Com | mittee :Am | ritsar ,Dist | rict Name |
| 2            |            |                         |                 |                                                         |           |                                   |              |            |            |             |            |              | _         |
| 9<br>A       |            |                         |                 |                                                         |           |                                   |              |            |            |             |            |              |           |
| )            | Sr No      | Bidder Name             | Bid Price       | Bid Price In Word                                       | Qty       | Bid Time                          |              |            |            |             |            |              |           |
| 1            | 1          | AMANDEEP SINGH          | 2802000         | Twenty Eight Lakhs Two Thousand Only                    | NA        | 2021-04-05 13:48:46.2             |              |            |            |             |            |              |           |
| 2            | 2          | AMANDEEP SINGH          | 2804000         | Twenty Eight Lakhs Four Thousand Only                   | NA        | 2021-04-05 14:05:55.091           |              |            |            |             |            |              |           |
| 3            | 3          | AMANDEEP SINGH          | 2805000         | Twenty Eight Lakhs Five Thousand Only                   | NA        | 2021-04-05 14:07:39.012           |              |            |            |             |            |              | _         |
| 4            | 4          | AMANDEEP SINGH          | 2806000         | Twenty Eight Lakhs Six Thousand Only                    | NA        | 2021-06-23 13:24:40.509           |              |            |            |             |            |              |           |
| 5            | 5          | LAKHVIR SINGH           | 2808000         | Twenty Eight Lakhs Eight Thousand Only                  | NA        | 2021-06-23 13:31:15.661           | <b>_</b>     |            |            |             |            |              | _         |
| 5            |            |                         |                 |                                                         |           |                                   |              |            |            |             |            |              |           |
| /            |            |                         |                 |                                                         |           |                                   |              |            |            |             |            |              |           |
| 4 F          | Items      | ÷                       |                 |                                                         |           |                                   |              |            |            |             |            |              | Þ         |
| eady         |            |                         |                 |                                                         |           |                                   |              |            |            |             | ] – —      |              |           |

![](_page_28_Picture_2.jpeg)